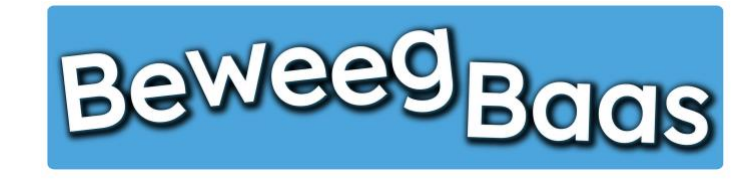

## 1. Het toevoegen van nieuwe groepen aan je school

Volg onderstaande stappen om één of meerdere groepen toe te voegen aan een school. Het is aan te raden deze groepen dezelfde naam te geven als in uw schoolsysteem (bijvoorbeeld Parnassys) wordt gebruikt.

1. Houd je cursor op Mijn scholen tot je school verschijnt. Klik vervolgens op de naam van je school

| 🚯 Beweegbaas 🖡 | 🏁 Mijn scholen 🎁 Mijn klasser | n 🕇 Mijn leerlingen | L Rapporten | 📥 Mijn profiel | F Start een les |           |                         |             | Hallo Rens Kroeze 📃 | ٩ |
|----------------|-------------------------------|---------------------|-------------|----------------|-----------------|-----------|-------------------------|-------------|---------------------|---|
| •              | BeweegBaas School             | as                  |             |                | номе            | START LES | GROEPJES MAKEN VOOR LES | HULP NODIG? | CONTACT             |   |

## Selecteer jouw klas

| Kies je school                                      |                            |
|-----------------------------------------------------|----------------------------|
| BeweegBaas School                                   | •                          |
| Kies de klas(sen) waarvoor je deze les wilt starten |                            |
| 🗆 Groep 3a (leerjaar 3)                             |                            |
| 🗆 Groep 4a (leerjaar 3/4)                           |                            |
| Groep 5/6 (leerjaar 5/6)                            |                            |
| 🗆 Groep 6a (leerjaar 6)                             |                            |
| Groep 7/8 (leerjaar 7/8)                            |                            |
| Doelen kiezen en les starten                        | Groepjes maken voor de les |

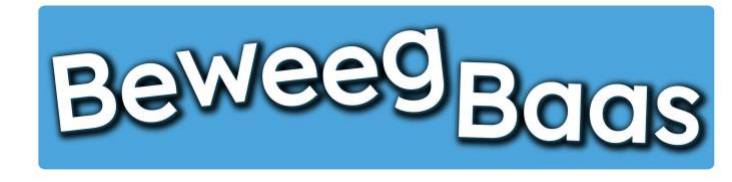

## 1. Het toevoegen van nieuwe groepen aan je school - 2

- 2. Klik op Groepen
- 3. Klik op Nieuwe regel
- 4. Voer in de nieuwe lege regel de naam van de groep in
- 5. Selecteer het leerjaar van de groep. Is het een combinatiegroep, houd dan control ingedrukt op je toetsenbord en klik de betreffende leerjaren aan. Op een tablet kunt u zonder control in te houden meerdere leerjaren selecteren.
- 6. Klik op Opslaan om de gemaakte wijzigingen op te slaan

| Beweegbaas | Bekijk | school            | 😂 Mijn schol | en 🍈 Mijn klassen | ★ Mijn leerlingen | L Rapporten                       | 📥 Mijn profiel | Start een les |                                    |        | Hallo Rens Kroeze    |
|------------|--------|-------------------|--------------|-------------------|-------------------|-----------------------------------|----------------|---------------|------------------------------------|--------|----------------------|
|            | Be     | We                | egB          | aas               |                   |                                   |                |               |                                    |        |                      |
|            | Bew    | erk sc            | hool 🥌       | lieuwe school     |                   |                                   |                |               |                                    |        | Scherminstellingen 🔻 |
|            | Bev    | BeweegBaas School |              |                   |                   |                                   |                |               |                                    |        |                      |
|            | Schoo  | School gegevens   |              |                   |                   | •                                 |                |               | <u>Verplaatsen naar prullenbak</u> | pslaan |                      |
|            | Geg    | gevens            | Groepen      |                   |                   |                                   |                |               |                                    |        |                      |
|            | Groep  | pen               |              |                   |                   | Laurian                           |                |               |                                    |        |                      |
|            | 1      | Groepsn           | aam<br>3a    |                   |                   | Leerjaar<br>1<br>2<br>3<br>4<br>5 |                |               |                                    |        |                      |
|            | 2      | Groep             | 4a           |                   |                   | 1<br>2<br>3<br>4<br>5             |                |               | •                                  |        |                      |
|            | З      | Groep             | 5/6a         |                   |                   | 3<br>4<br>5<br>6<br>7             |                |               |                                    |        |                      |